# 法人管理画面・事業所担当者ページ の機能ご紹介

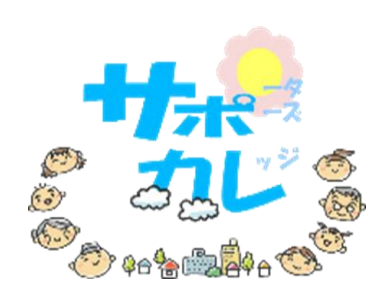

# < 管理画面でできること >

### I.受講履歴関連

【件数一覧表示】と【CSVダウンロード】ができます。 ①**受講証明書一覧**:

ウェブサイト上の受講証明書機能をお使いいただくと、職員の受講状況と 研修報告を把握できます。CSVダウンロード機能により、受講証明書を 職員名・講座名・受講日等でソートできます。研修ご担当者が受講証明書を 管理しやすくなります。

### ②受講しました確認:

ウェブサイト上の機能をお使いいただくと、各講座の受講日と受講者名が管理できます。履修状況の把握に活用いただけます。

### ③アクセス解析:

各講座へのアクセス数・受講しましたボタン数・受講証明書発行数により 受講者の視聴傾向が把握できます。

## Ⅱ.登録確認・変更ページ

(法人管理画面のみ)

- ・法人管理者様のお名前、メールアドレス、パスワードの変更
- ・登録事業所一覧(登録事業所の情報)
- (事業所担当者ページのみ)
- ・パスワードの変更

# 2025年1月28日新機能リリース 事業所単位で受講履歴が管理できます

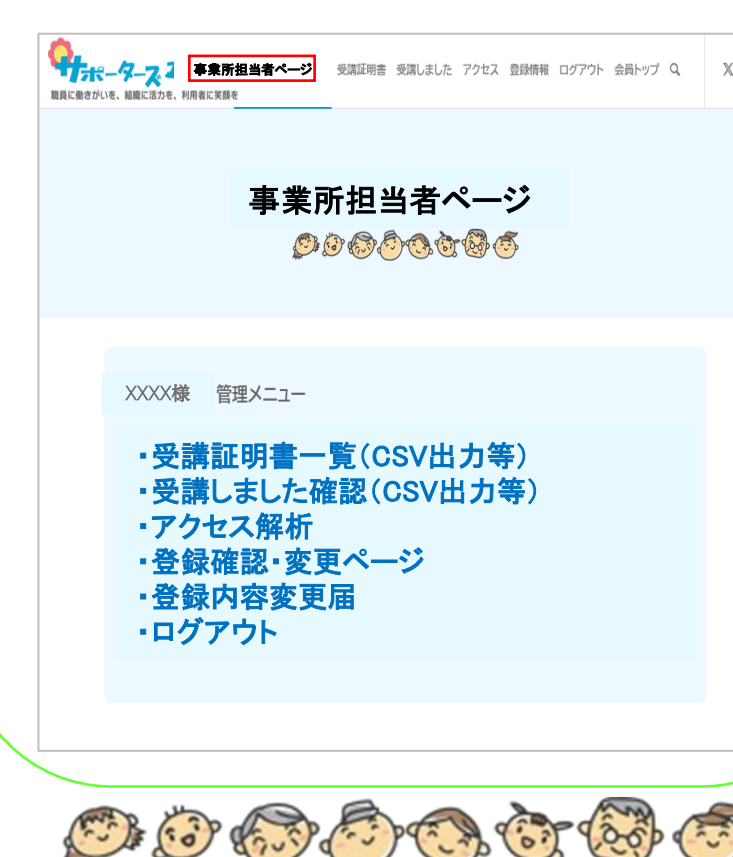

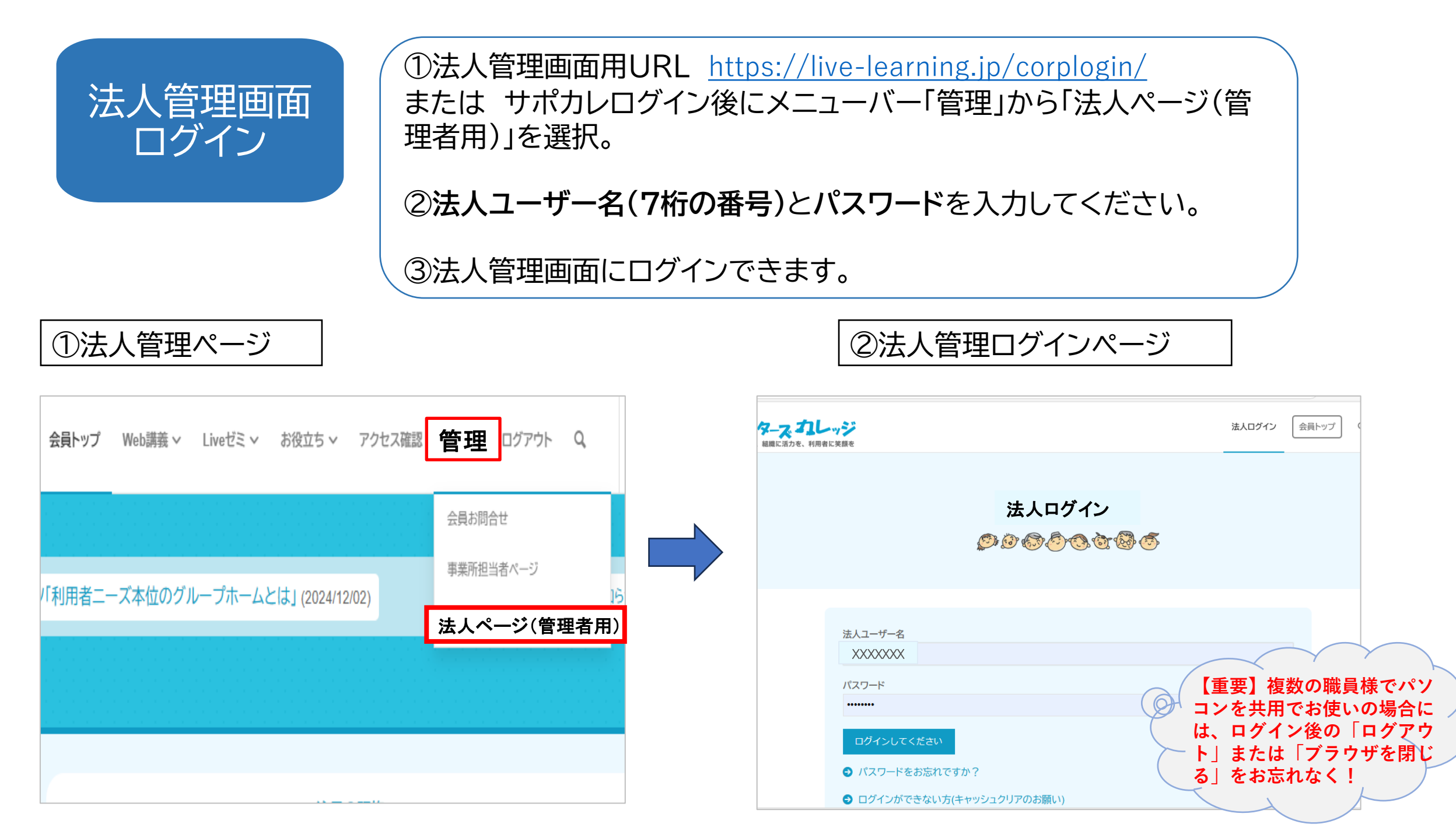

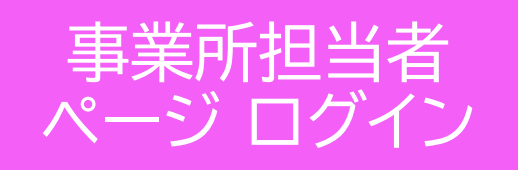

①事業所担当者ページURL <u>https://live-learning.jp/fdmypage/fdlogin/</u> または サポカレログイン後にメニューバー「管理」から「事業所担当者ペー ジ」を選択。

②ユーザー名(動画視聴時のログインユーザー名)とメールアドレス(事業所 担当者として登録しているメールアドレス)を入力して送信ボタンを押して ください。

①事業所担当者ページ

# 会員トップ Web講義 × Liveゼミ × お役立ち × アクセス確認 管理 ログアウト Q 公員お問合せ 会員お問合せ パ「利用者ニーズ本位のグループホームとは」(2024/12/02) 法人ページ(管理者用)

# ②事業所担当者ログインページ

| <b>カレッジ</b><br>be、利用者に笑意を  | 事業所担当                                                            | 者ログイン | 会員トップ |
|----------------------------|------------------------------------------------------------------|-------|-------|
|                            | 事業所担当者ログイン                                                       |       |       |
| ユーザー名                      |                                                                  |       |       |
| メールアドレス                    |                                                                  |       |       |
| 送信<br>・ 会員ページ用の: い。送信後に入力し | ユーザー名と、会員ページ登録メールアドレスを入力して「送信」ボタンを押して<br>たメールアドレスに、ログイン用数字が届きます。 | てくださ  |       |

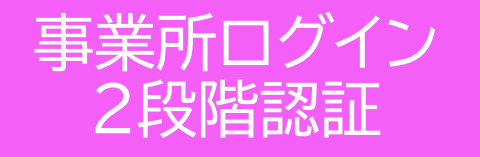

③メールアドレス(事業所担当者として登録しているメールアドレス)に 「ログインURL」と「ログイン用数字」を記載したメールが届きます。

④メールを開き、「ログインURL」をクリックし、「ログイン用数字」を入力 します。 ※2段階認証

⑤事業所担当者ページにログインできます。

### ③ログイン認証用URL・数字通知メール ④事業所担当者ログイン認証ページ 노피즈(門) κ-τακαφι@προ-jinzai.or.jp カレッジ $\geqslant$ 事業所担当者ログイン 会員トッ 送信(S) 宛先(T) CC(C)事業所担当者ログイン認証 BCC(B) 0000000000000 件名(U) ログインURL 下記ログインURLより。発行された数字をご入力後ログインが可能です。 ■ログインURL ログイン用数字 https://live-learning.jp/fdmypage/fdloginauth?userid-xxxxxxxxx 【重要】複数の職員様でパソ コンを共用でお使いの場合に ■ログイン用数字 は、ログイン後の「ログアウ ログインしてください XXXXXX または「ブラウザを閉じ → メールに記載されている「ログイン用数字」を入力してください。 る をお忘れなく!